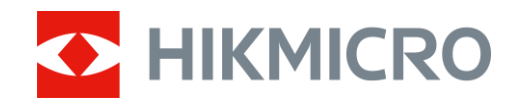

Felhasználói kézikönyv

Monokuláris hőkamera

# LYNX 2.0 SOROZAT

V5.5.114 202410

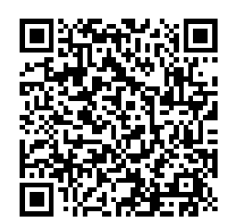

Kapcsolatfelvétel

# TARTALOM

| 1 | Átte       | kintés                           | .1        |
|---|------------|----------------------------------|-----------|
|   | 1.1        | Fő funkció                       | . 1       |
|   | 1.2        | Külső megjelenés                 | . 1       |
| 2 | Elők       | észítés                          | .5        |
|   | 2.1        | Akkumulátor-beszerelés           | . 5       |
|   | 2.1.1      | Útmutató az akkumulátorhoz       | . 5       |
|   | 2.1.2      | Az akkumulátor beszerelése       | . 5       |
|   | 2.2        | Kábelek csatlakoztatása          | .6        |
|   | 2.3        | Bekapcsolas/Kikapcsolas          | . 0<br>0  |
|   | 2.4<br>2.5 | Automatikus kepemyo-kikapcsolas  | ο.<br>Ω   |
|   | 2.5        | Alkalmazás csatlakoztatása       | . U<br>9  |
|   | 2.7        | Firmware állapota                | 10        |
|   | 2.7.1      | Firmware állapotának ellenőrzése | 10        |
|   | 2.7.2      | Eszköz frissítése                | 10        |
| 3 | Kép        | beállítások 1                    | 12        |
|   | 3.1        | Dioptria beállítása              | 12        |
|   | 3.2        | Fókusz beállítása                | 12        |
|   | 3.3        | Fényerő beállítása               | 13        |
|   | 3.4        | Kontraszt beállítása             | 13        |
|   | 3.5        | Színtónus beállítása             | 13        |
|   | 3.6        | Képélesség beállítása            | 14        |
|   | 3.7        | Helyszin kivalasztasa            | 14<br>1 - |
|   | 3.8<br>2.0 | Palettak Dealilitasa             | 15        |
|   | 3.9        | Digitális zoom beállítása        | 17<br>17  |
|   | 3.11       | Homogénmező-korrekció (FEC)      | 18        |
|   | 3.12       | Hibás képpontok kijavítása       | 18        |
| 4 | Távo       | olságmérés                       | 20        |
| 5 | Álta       | lános beállítások                | 22        |
|   | 5.1        | OSD beállítása                   | 22        |
|   | 5.2        | Márkaembléma beállítása          | 22        |
|   | 5.3        | Égésmegelőzés                    | 23        |
|   | 5.4        | Képrögzítés és videó             | 23        |
|   | 5.4.1      | Képrögzítés                      | 23        |
|   | 5.4.2      | Hang beállítása                  | 24        |
|   | 5.4.3      | VIGEOROGZITES                    | 24        |
|   | 5.5        | гопорон-колетез                  | 24        |

### Monokuláris hőkamera - Felhasználói kézikönyv

|   | 5.6<br>5.6.1<br>5.6.2 | Fájlok exportálása<br>Fájlok exportálása a HIKMICRO Sight alkalmazással<br>Fájlok exportálása számítógép segítségével | 25<br>25<br>26 |
|---|-----------------------|----------------------------------------------------------------------------------------------------|----------------|
| 6 | Ren                   | dszerbeállítások                                                                                                    | . 28           |
|   | 6.1                   | Dátum beállítása                                                                                                    | 28             |
|   | 6.2                   | Idő szinkronizálása                                                                                                   | 28             |
|   | 6.3                   | Nyelv beállítása                                                                                                    | 28             |
|   | 6.4                   | Mértékegység beállítása                                                                                               | 29             |
|   | 6.5                   | CVBS-kimenet                                                                                                    | 29             |
|   | 6.6                   | Diagnosztikai napló mentése                                                                                           | 30             |
|   | 6.7                   | Eszközinformációk megtekintése                                                                                        | 31             |
|   | 6.8                   | Eszköz visszaállítása                                                                                                 | 31             |
|   | 6.9                   | Eszköz visszaállítása                                                                                                 | 31             |
| 7 | Gya                   | kran ismételt kérdések                                                                                                | . 33           |
|   | 7.1                   | Miért villog rendellenesen a töltésjelző lámpa?                                                                       | 33             |
|   | 7.2                   | Miért nem világít a működésjelző lámpa?                                                                               | 33             |
|   | 7.3                   | Nem tiszta a kép, hogyan állítsam be?                                                                                 | 33             |
|   | 7.4                   | Sikertelen kép- vagy videórögzítés. Mi lehet az oka?                                                                  | 33             |
|   | 7.5                   | Miért nem találja meg a számítógép a készüléket?                                                                      | 33             |
|   |                       |                                                                                                    |                |

# 1 Áttekintés

A HIKMICRO LYNX 2.0 monokuláris hőkamera erős infravörös érzékelővel és egy 1024 × 768 felbontású OLED kijelzővel van felszerelve. A magas hőérzékenységet jelentő, kevesebb mint 20 mK-es NETD értéknek köszönhetően, a legzordabb időjárási körülmények között is garantálja a tökéletes képminőséget és a részletfelismerést. Elsősorban erdei és mezei vadászatra, madarak megfigyelésére és állatok keresésére, túrázásra és mentési célokra alkalmas.

### 1.1 Fő funkció

- Forrópont-követés: A készülékkel megkereshető a legmagasabb hőmérsékletű pont a helyszínen, és meg is jelölhető. Ez a funkció a különböző kameramodellek függvényében változik.
- Automatikus képernyő-kikapcsolás: Ez a funkció lehetővé teszi, hogy az eszköz készenléti módba lépjen/felébredjen a szög változásai szerint. A funkció elsötétíti a képernyőt, hogy energiát takarítson meg és növelje az akkumulátor üzemidejét.
- Videók és pillanatképek: A beépített memóriamodul támogatja a videórögzítést és a pillanatképek készítését.
- Alkalmazás csatlakoztatása: A készülékkel képernyőképek készíthetők és videók rögzíthetők, továbbá ha hotspoton keresztül mobiltelefonhoz csatlakoztatja, a HIKMICRO Sight alkalmazással a paraméterei is beállíthatók.

### 1.2 Külső megjelenés

### **i** Megjegyzés

- A külső megjelenés a különböző modellek függvényében változhat. Kérjük, a valós terméket tekintse vonatkozási alapnak.
- A jelen felhasználói kézikönyvben található képek csak illusztrációul szolgálnak. Kérjük, a valós terméket tekintse vonatkozási alapnak.

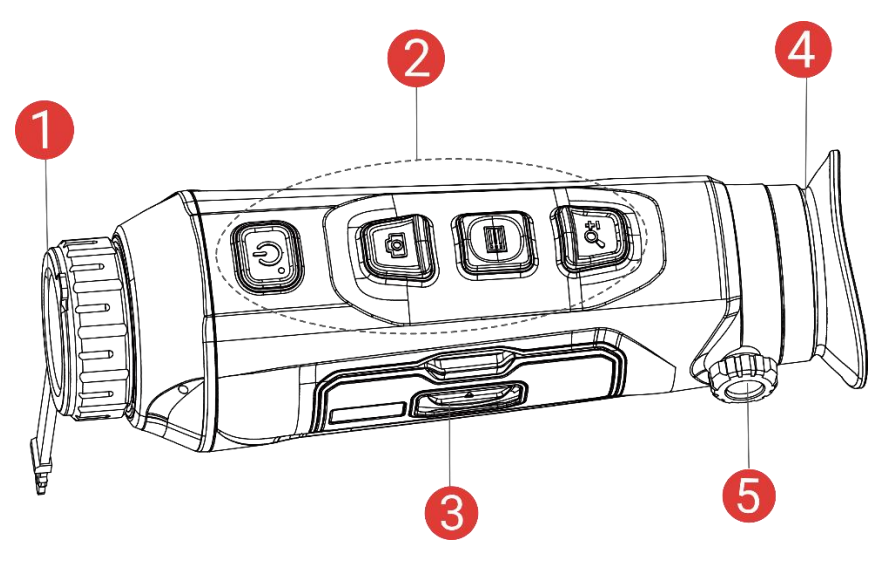

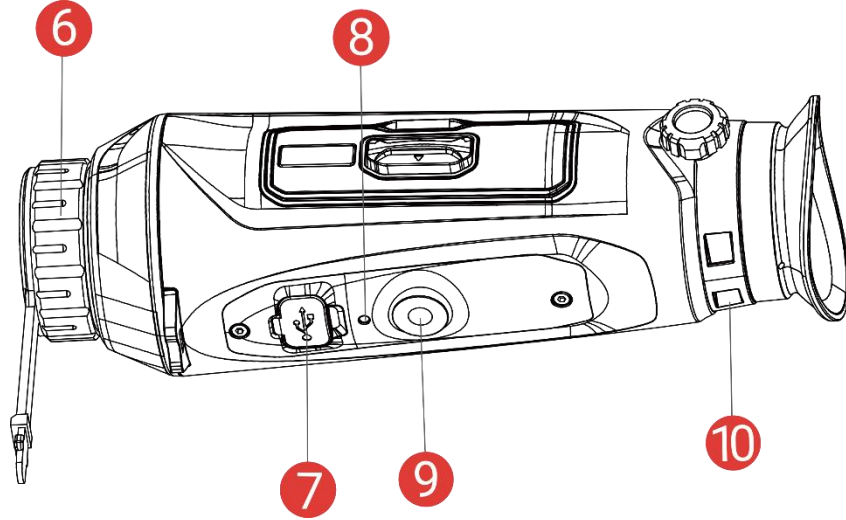

1-1. ábra: Külső megjelenés

| 1-1. | táblázat: | Vezérlőgor                            | nbok és | komponei | nsek leírása |
|------|-----------|---------------------------------------|---------|----------|--------------|
|      |           | · · · · · · · · · · · · · · · · · · · |         |          |              |

| Sz. | Részegység                 | Leírás                                                                                          |
|-----|----------------------------|-------------------------------------------------------------------------------------------------|
| 1   | Lencsevédő                 | A lencse védelmére szolgál.                                                                     |
| 2   | Gombok                     | A funkciók és paraméterek beállításához.                                                        |
| 3   | Akkumulátortartó<br>rekesz | lde helyezhető be az akkumulátor.                                                               |
| 4   | Kereső                     | A célpont megtekintésére szolgáló, a szemhez legközelebb található rész.                        |
| 5   | Dioptriaállító gomb        | A dioptria beállítására szolgál.                                                                |
| 6   | Fókuszgyűrű                | Itt állíthatja be a fókuszt, hogy a kép éles<br>legyen.                                         |
| 7   | C-típusú csatlakozó        | Egy C-típusú kábel segítségével biztosítható<br>a készülék tápellátása, illetve az adatátvitel. |
| 8   | Töltésjelző                | A készülék töltési állapotát mutatja.                                                           |

|    |                                   | <ul> <li>Villogó vörös és zöld: Hiba történt.</li> <li>Folyamatos piros: Töltés folyamatban.</li> <li>Folyamatos zöld: Teljesen feltöltve.</li> </ul> |
|----|-----------------------------------|----------------------------------------------------------------------------------------------------|
| 9  | Háromlábú állvány<br>felszerelése | lde rögzíthető a háromlábú állvány.                                                                                                    |
| 10 | Csuklópánt lyuka                  | A csuklópánt felszereléséhez.                                                                                                    |

#### A gomb leírása

| Ikon       | Vezérlőgomb    | Funkció                                                                                                    |
|------------|----------------|----------------------------------------------------------------------------------------------------|
| $\bigcirc$ | Bekapcsológomb | <ul> <li>Nyomja le: Készenléti mód/Készülék<br/>ébresztése.</li> <li>Tartsa lenyomva: Be-/kikapcsoló<br/>gomb.</li> </ul>                                                                                                    |
| 0          | Rögzítés       | <ul> <li>Nem menüalapú üzemmód:</li> <li>Nyomja le: Pillanatképek rögzítése.</li> <li>Tartsa lenyomva: Videórögzítés<br/>indítása/leállítása.</li> <li>Menüalapú üzemmód: A felfele<br/>mozgatáshoz nyomja meg.</li> </ul>                                                      |
|            | Mód            | <ul> <li>Nem menüalapú üzemmód:</li> <li>Nyomja le: Palettaváltás.</li> <li>Tartsa lenyomva: Nyissa meg a menüt.</li> <li>Menüalapú üzemmód:</li> <li>Nyomja le: Paraméterek<br/>megerősítése/beállítása.</li> <li>Tartsa lenyomva: Mentés és kilépés a<br/>menüből.</li> </ul> |
| 0±         | Nagyítás       | <ul> <li>Nem menüalapú üzemmód:</li> <li>Nyomja le: Digitális nagyításra váltás.</li> <li>Tartsa lenyomva: A kijelző<br/>egyenlőtlenségeinek javítása (FFC).</li> <li>Menüalapú üzemmód: A lefele<br/>mozgatáshoz nyomja meg.</li> </ul>                                        |

#### 1-2. táblázat: A gomb leírása

### i Megjegyzés

- Ha a készülék be van kapcsolva, a működésjelző folyamatos piros fénnyel világít.
- Amikor az automatikus képernyő-kikapcsolás engedélyezve van, ha megnyomja a gombot, hogy észenléti módba lépjen, döntéssel

vagy forgatással is felébresztheti az eszközt. A működés részletes leírását lásd: *Automatikus képernyő-kikapcsolás*.

# 2 Előkészítés

### 2.1 Akkumulátor-beszerelés

### 2.1.1 Útmutató az akkumulátorhoz

- Ha az eszközt hosszabb ideig nem használja, távolítsa el a külső elemet az eszközből.
- A készülék 18650-es típusú, külső, újratölthető akkumulátorral működik, amelynek mérete 19 mm × 70 mm. Az akkumulátor névleges feszültsége 3,6 V, a kapacitása pedig 3200 mAh.
- A megfelelő csatlakozás biztosítása érdekében, ha az akkumulátorház fedele beporosodik, egy tiszta törlőkendővel törölje meg a menetét.

#### 2.1.2 Az akkumulátor beszerelése

Helyezze be az akkumulátorokat az akkumulátortartó rekeszbe.

#### Lépések

 Csúsztassa el az elemtartó rekesz fedelének zárját, ahogyan azt a nyíl mutatja.

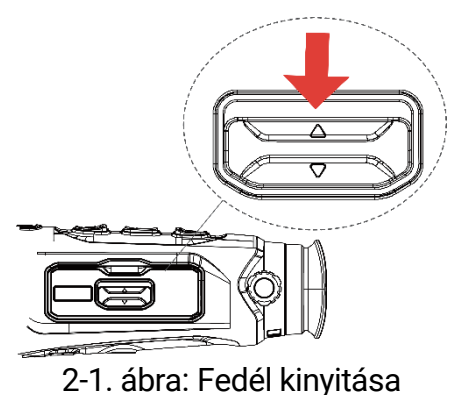

2. Nyissa ki a fedelet és helyezze be az akkumulátort az elemtartó rekeszbe a pozitív és negatív jelzések betartásával.

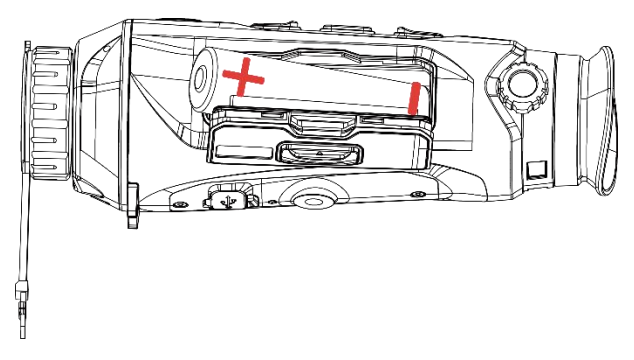

2-2. ábra: Akkumulátor behelyezése

3. Csukja be az elemtartó fedelét, majd reteszelje.

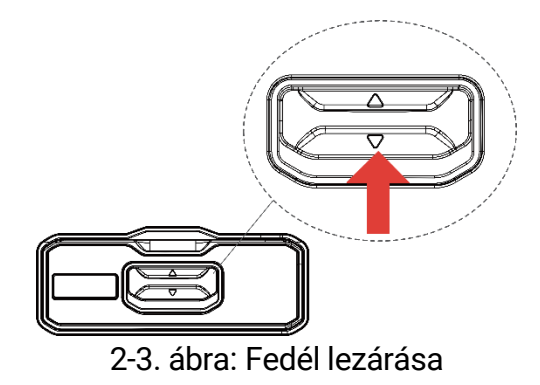

#### 2.2 Kábelek csatlakoztatása

#### A kezdés előtt

Bizonyosodjon meg, hogy az akkumulátor be van helyezve a készülékbe.

A töltéshez csatlakoztassa a készüléket az adapterhez C típusú kábellel. Fájlok exportálása céljából csatlakoztassa az eszközt a számítógépre.

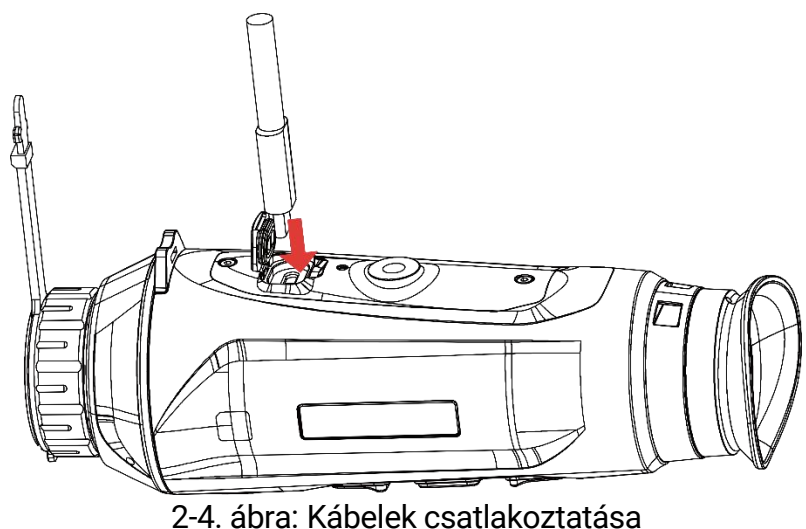

#### i Megjegyzés

- Az első használat előtt töltse a készüléket több mint 6 órán át.
- Az akkumulátor a mellékelt akkumulátortöltővel is tölthető.
- A töltést 0°C és 45°C, közti hőmérsékleten kell végezni.

#### Bekapcsolás/Kikapcsolás 2.3

#### Bekapcsolás

Ha a készülék kábellel van csatlakoztatva, illetve ha elegendő az akkumulátor töltése, tartsa lenyomva a 🕛 gombot a készülék bekapcsolásához.

#### Kikapcsolás

Ha az eszköz be van kapcsolva, tartsa lenyomva a 🕛 gombot a kikapcsoláshoz.

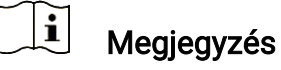

- A készülék kikapcsolásakor megjelenik egy kikapcsolási visszaszámlálás. A visszaszámlálás megszakításához, és ezáltal a kikapcsolás érvénytelenítéséhez, nyomjon meg bármilyen gombot.
- Az alacsony akkufeszültség miatti automatikus kikapcsolás nem érvényteleníthető.

#### Automatikus kikapcsolás

Beállítható a készülék automatikus kikapcsolási ideje.

#### Lépések

- 1. Tartsa lenyomva a 📰 gombot a menü megnyitásához.
- 2. Lépjen a 🔐 Speciális beállítások elemre, majd válassza az 💿 Általános beállítások lehetőséget.
- 3. A <sup>™</sup> vagy <sup>P</sup> gomb megnyomásával válassza ki az <sup>™</sup> ikont, majd a <sup>™</sup> gombot megnyomva nyissa meg a beállítási felületet.
- Válassza ki az automatikus kikapcsolás idejét a <sup>™</sup> vagy <sup>™</sup> gombokkal, majd a megerősítéshez nyomja meg a <sup>™</sup> gombot.
- 5. Tartsa lenyomva a 📰 gombot a mentéshez és kilépéshez.

#### **i** Megjegyzés

- Az akkumulátor állapotát az akkumulátor ikon mutatja. A szimbólum a teljesen feltöltött akkumulátort, a lemerült akkumulátort, míg a n endellenes töltést jelzi.
- Ha az Alacsony töltöttségi szint üzenet megjelenik, töltse fel az akkumulátort.
- Az automatikus kikapcsolás csak akkor aktiválódik, ha a készülék készenléti módba kapcsol és ezzel egyidejűleg a készülék nem

kapcsolódik a HIKMICRO Sight alkalmazáshoz.

 Az automatikus kikapcsolás visszaszámlálása újrakezdődik, ha a készülék visszatér a készenléti üzemmódba, vagy ha újraindítja a készüléket.

### 2.4 Automatikus képernyő-kikapcsolás

Az Automatikus képernyő-kikapcsolás funkció elsötétíti a képernyőt, hogy energiát takarítson meg és növelje az akkumulátor üzemidejét.

#### Lépések

- 1. Automatikus képernyő-kikapcsolás engedélyezése.
  - 1) Tartsa lenyomva a 📰 gombot a menü megnyitásához.
  - 2) Lépjen a 👫 Speciális beállítások elemre, majd nyomja meg a 💿

vagy a  $\mathcal{P}^{\pm}$  gombot a 🗾 kiválasztásához.

- Nyomja meg a gombot az automatikus képernyő-kikapcsolás engedélyezéséhez.
- Tartsa lenyomva a is gombot a beállítások elmentéséhez és a kilépéshez.
- Az alábbi módszerek egyikének alkalmazásával beléphet a készenléti módba, amikor a képernyő be van kapcsolva:
  - Döntse lefelé a készüléket több mint 70°-kal.
  - Forgassa el a készüléket vízszintesen több mint 75°-kal.
  - Hagyja nyugalomban a készüléket, és ne mozdítsa meg 5 percig.
- A következő módszerek egyikének alkalmazásával ébresztheti fel a készüléket, amikor a kijelző ki van kapcsolva:
  - Döntse lefelé a készüléket 0–60°-kal, vagy döntse felfelé.
  - Forgassa el a készüléket vízszintesen 0−70°-kal.
  - Nyomja meg a 
     gombot a készülék felébresztéséhez.

### Li Megjegyzés

Az automatikus képernyőkikapcsolás engedélyezése után, amikor belép a menübe, az automatikus képernyőkikapcsolás nem lép hatályba, amíg ki nem lép a menüből.

### 2.5 Menü leírása

Az élő nézet felületén tartsa lenyomva a 📰 gombot a menü megjelenítéséhez.

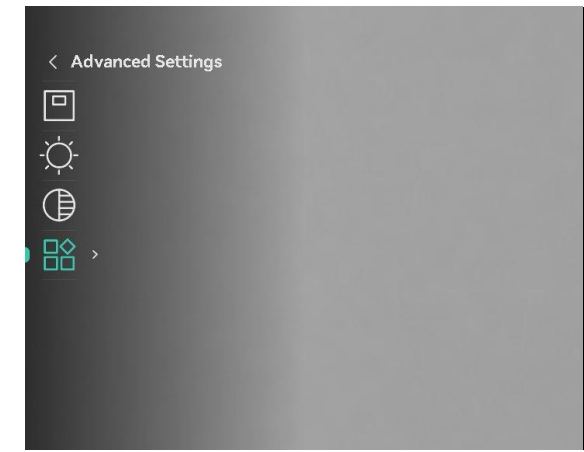

2-5. ábra: Menü leírása

### 2.6 Alkalmazás csatlakoztatása

Ha a készüléket hotspoton keresztül a HIKMICRO Sight alkalmazáshoz csatlakoztatja, mobiltelefonról is készíthet képet, rögzíthet videót, illetve beállíthatja a paramétereket is.

#### Lépések

 A letöltéshez keresse meg aHIKMICRO Sight alkalmazást az App Storeban (iOS rendszer) vagy a Google Play<sup>™</sup>-en (Android rendszer), illetve olvassa be a QR-kódot a letöltéséhez és telepítéséhez.

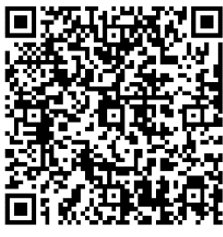

Android rendszer

iOS rendszer

- 2. Tartsa lenyomva a 📰 gombot a menü megnyitásához.
- 3. Lépjen a 🟦 Speciális beállítások elemre, majd nyomja meg a 🙆

```
vagy a \mathcal{P} gombot a \bigotimes kiválasztásához.
```

- 4. Nyomja meg a 📰 gombot a beállítási felület megnyitásához.
- Nyomja meg a or vagy P<sup>±</sup> gombot a Hotspot kiválasztásához. A hotspot funkció bekapcsol.
- 6. Kapcsolja be a telefon WLAN funkcióját és csatlakozzon a hotspotra.
  - Hotspot neve: HIKMICRO\_sorozatszám
  - Hotspot-jelszó: Lépjen a Hotspot menüpontba a jelszó ellenőrzéséhez.

7. Nyissa meg az APP-ot, és csatlakoztassa a telefonját az eszközhöz. A telefonon megjeleníthető a készülék kezelőfelülete.

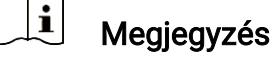

- Ha egymás után többször is hibás jelszót ad meg, a készülék nem fog csatlakozni az alkalmazáshoz. Tanulmányozza a *Eszköz visszaállítása* fejezetet a készülék visszaállításához, majd csatlakozzon újra az alkalmazáshoz.
- Ha a jelszó nem jelenik meg, frissítse az eszközt a legújabb verzióra. Vagy adja meg a sorozatszámot jelszóként.

### 2.7 Firmware állapota

#### 2.7.1 Firmware állapotának ellenőrzése

#### Lépések

- 1. Nyissa meg a HIKMICRO Sight alkalmazást és csatlakoztassa a készüléket az alkalmazáshoz.
- Ellenőrizze, hogy van-e frissítési felszólítás a készülék kezelőfelületén. Amennyiben nincs frissítési felszólítás, a legfrissebb firmware-verzió van telepítve. Ellenkező esetben a telepített firmware-verzió nem a legfrissebb.

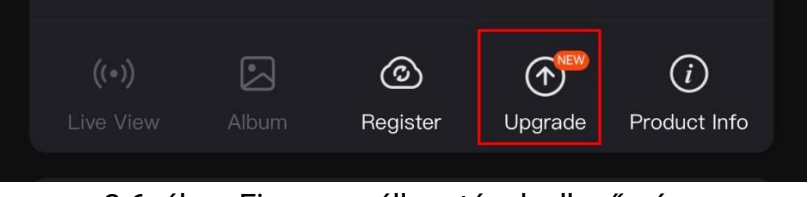

2-6. ábra: Firmware állapotának ellenőrzése

 Opcionális) Frissítse a készüléket, ha nem a legfrissebb firmwareverzió van telepítve. Lásd *Eszköz frissítése*.

#### 2.7.2 Eszköz frissítése

#### Eszköz frissítése a HIKMICRO Sight alkalmazásban

#### Lépések

- 1. Nyissa meg a HIKMICRO Sight alkalmazást és csatlakoztassa a készüléket az alkalmazáshoz.
- 2. Érintse meg a frissítési felszólítást a firmware frissítési felületére

történő belépéshez.

3. Koppintson a Frissítés gombra a frissítés megkezdéséhez.

🔟 Megjegyzés

A frissítési folyamat változhat az alkalmazás-frissítések függvényében. A valós alkalmazás-verziót tekintse vonatkozási alapnak.

#### Eszköz frissítése PC-n keresztül

#### A kezdés előtt

Kérjük, előbb szerezze be a frissítési csomagot.

#### Lépések

- 1. Tartsa lenyomva a 📰 gombot a menü megnyitásához.
- Lépjen a Speciális beállítások elemre, majd válassza a Funkcióbeállítások lehetőséget.
- 3. A <sup>™</sup> vagy <sup>™</sup> gomb megnyomásával válassza ki az <sup>™</sup> ikont, majd a <sup>™</sup> gombot megnyomva nyissa meg a beállítási felületet.
- Nyomja meg a <sup>(</sup>©) vagy a <sup>(</sup>≫<sup>±</sup> gombot az USB flash meghajtó kiválasztásához.
- 5. Csatlakoztassa a készüléket a számítógéphez egy kábellel.
- Nyissa meg az észlelt meghajtót, másolja ki a frissítési fájlt, és illessze be az eszköz gyökérkönyvtárába.
- 7. Válassza le az eszközt a számítógépről.
- Indítsa újra a készüléket, ekkor a készülék automatikusan telepíti a frissítést. A frissítési folyamat megjelenik a fő felületen.

### Figyelmeztetés

A frissítőcsomag átvitele során figyeljen arra, hogy a készülék csatlakozzon a számítógéphez. Ellenkező esetben a belső vezérlőprogram telepítése megszakadhat, károsodhat a belső vezérlőprogram, stb.

# 3 Képbeállítások

A lehető legjobb képhatások megjelenítéséhez, beállíthatja a palettákat, a fényerőt és a helyszíneket, kalibrálhatja a homogén mezőt (FFC), illetve kijavíthatja a hibás képpontokat (DPC).

### 3.1 Dioptria beállítása

Figyeljen arra, hogy a nézőke takarja el a szemét, és a cél irányába legyen állítva. Forgassa el a dioptria állítógombját, amíg éles lesz az OSD szöveg vagy kép.

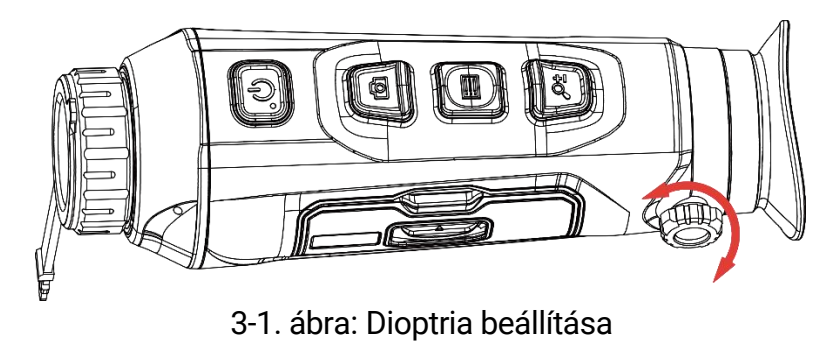

#### **i** Megjegyzés

A dioptria beállítása NE érjen a lencse felületéhez.

### 3.2 Fókusz beállítása

Az objektív lencsék fókuszának beállításához enyhén forgassa el a fókuszgyűrűt.

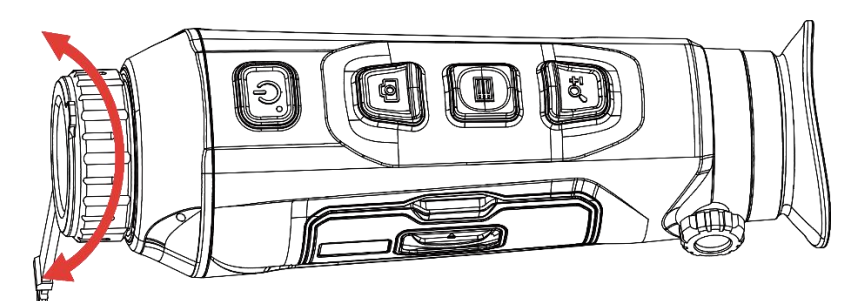

3-2. ábra: Fókusz beállítása

**i** Megjegyzés

#### A behomályosítás elkerüléséhez, fókuszbeállítás közben ne érjen a lencse felületéhez.

#### • Ez a funkció a különböző kameramodellek függvényében változik.

### 3.3 Fényerő beállítása

A kijelző fényereje a menüben állítható be.

#### Lépések

- 1. Tartsa lenyomva a 📰 gombot a menü megnyitásához.
- A or vagy a P<sup>+</sup> gombok megnyomásával válassza ki a · 
   ↓
   ↓
   ↓
   ↓
   ↓
   ↓
   ↓
   ↓
   ↓
   ↓
   ↓
   ↓
   ↓
   ↓
   ↓
   ↓
   ↓
   ↓
   ↓
   ↓
   ↓
   ↓
   ↓
   ↓
   ↓
   ↓
   ↓
   ↓
   ↓
   ↓
   ↓
   ↓
   ↓
   ↓
   ↓
   ↓
   ↓
   ↓
   ↓
   ↓
   ↓
   ↓
   ↓
   ↓
   ↓
   ↓
   ↓
   ↓
   ↓
   ↓
   ↓
   ↓
   ↓
   ↓
   ↓
   ↓
   ↓
   ↓
   ↓
   ↓
   ↓
   ↓
   ↓
   ↓
   ↓
   ↓
   ↓
   ↓
   ↓
   ↓
   ↓
   ↓
   ↓
   ↓
   ↓
   ↓
   ↓
   ↓
   ↓
   ↓
   ↓
   ↓
   ↓
   ↓
   ↓
   ↓
   ↓
   ↓
   ↓
   ↓
   ↓
   ↓
   ↓
   ↓
   ↓
   ↓
   ↓
   ↓
   ↓
   ↓
   ↓
   ↓
   ↓
   ↓
   ↓
   ↓
   ↓
   ↓
   ↓
   ↓
   ↓
   ↓
   ↓
   ↓
   ↓
   ↓
   ↓
   ↓
   ↓
   ↓
   ↓
   ↓
   ↓
   ↓
   ↓
   ↓
   ↓
   ↓
   ↓
   ↓
   ↓
   <li
- 3. A 💿 vagy a  $\mathcal{P}_{\pm}$  gombbal állítsa be a képernyő fényerejét.
- Tartsa lenyomva a is gombot a beállítások elmentéséhez és a kilépéshez.

### 3.4 Kontraszt beállítása

#### Lépések

- 1. Tartsa lenyomva a 📰 gombot a menü megnyitásához.
- A o vagy a P<sup>+</sup> gombok megnyomásával válassza ki a 
   lehetőséget, majd nyomja meg a 
   gombot a megerősítéshez.
- 3. A 💿 vagy a 🔎 🗄 gombbal állítsa be a kontrasztot.
- Tartsa lenyomva a is gombot a beállítások elmentéséhez és a kilépéshez.

### 3.5 Színtónus beállítása

#### Lépések

- 1. Tartsa lenyomva a 📰 gombot a menü megnyitásához.
- 2. Lépjen a 🕆 Speciális beállítások elemre, majd nyomja meg a 应
  - vagy a  $\mathcal{P}_{\pm}$  gombot a  $\bigcirc$  kiválasztásához.
- Nyomja meg a gombot a megerősítéshez, majd nyomja meg a vagy a sigma gombot egy színtónus kiválasztásához. Meleg vagy hideg választható.
- 4. Tartsa lenyomva a 📰 gombot a mentéshez és kilépéshez.

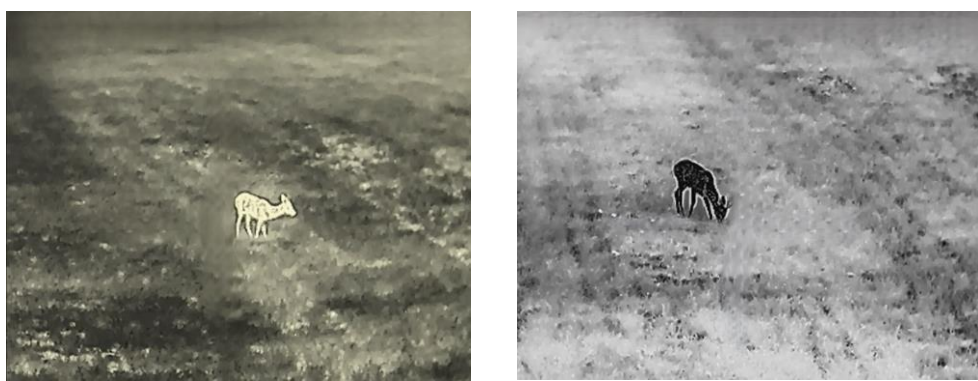

Meleg

Hideg

3-3. ábra: Színtónus beállítása

### 3.6 Képélesség beállítása

#### Lépések

- 1. Tartsa lenyomva a 📰 gombot a menü megnyitásához.
- Lépjen a Speciális beállítások elemre, majd nyomja meg a organization vagy a P<sup>±</sup> gombot a ▲ kiválasztásához.
- 4. Tartsa lenyomva a 📰 gombot a mentéshez és kilépéshez.

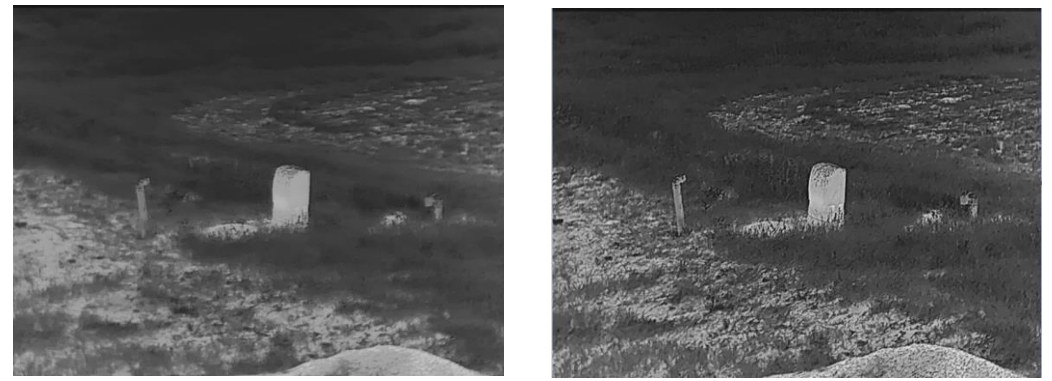

3-4. ábra: Képélesség-beállítás összehasonlítása

### 3.7 Helyszín kiválasztása

A megjelenített hatás javítása érdekében a tényleges helyszín függvényében választható ki a megfelelő helyszín mód.

#### Lépések

- 1. Tartsa lenyomva a 📰 gombot a menü megnyitásához.
- Lépjen a Speciális beállítások elemre, majd nyomja meg a vagy a P<sup>±</sup> gombot a ⊥ kiválasztásához.
- 3. Nyomja meg a 📰 gombot a beállítási felület megnyitásához.
- 4. A 0 vagy a  $\mathcal{P}_{\pm}$  gombbal válthat helyszínt.
  - Felismerés: A felismerés ikon a felismerési módot jelzi. Ez normál helyszínhez javasolt.
  - **Dzsungel:** A dzsungel ikon a dzsungel módot jelzi. Ez vadászati helyszínhez javasolt.
- 5. Tartsa lenyomva a 📰 gombot a beállítások elmentéséhez és a kilépéshez.

### 3.8 Paletták beállítása

Különböző palettákat választhat, hogy ugyanazt a helyszínt különböző képhatásokkal jelenítsen meg. Nyomja meg a 📰 gombot az élőkép felületen a paletták váltásához.

#### Meleg-fehér

A meleg részek világos színűek ebben a nézetben. Minél magasabb a hőmérséklet, annál világosabb a szín.

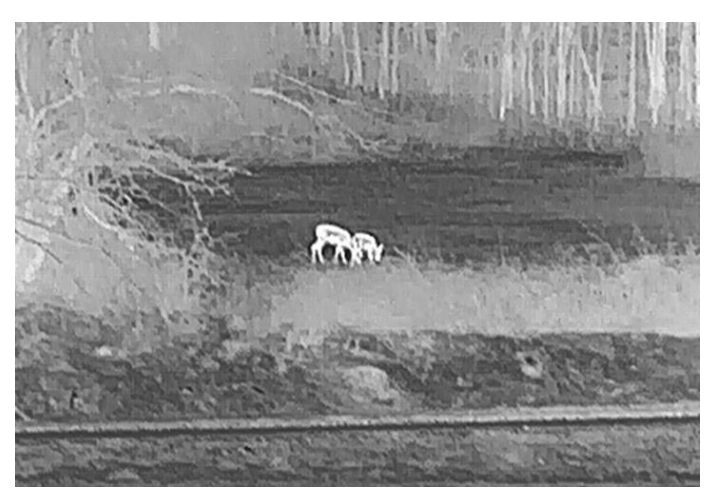

#### Meleg-fekete

A meleg részek feketén jelennek meg ebben a nézetben. Minél magasabb a hőmérséklet, annál sötétebb a szín.

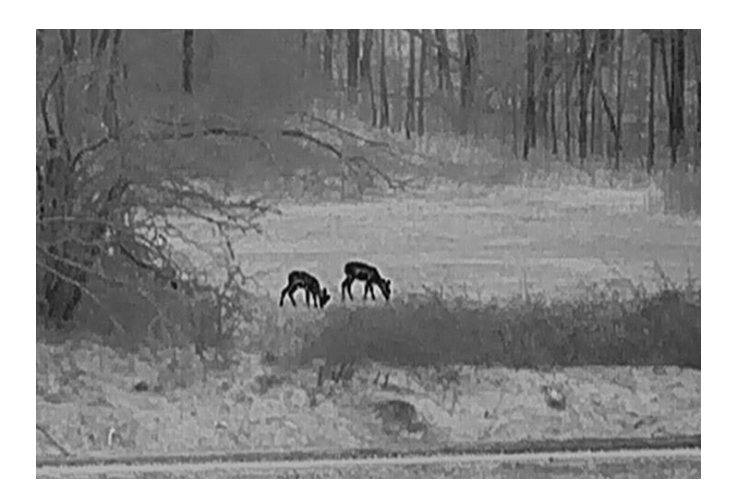

#### **Meleg-piros**

A meleg részek pirosan jelennek meg ebben a nézetben. Minél magasabb a hőmérséklet, annál élénkebb piros a szín.

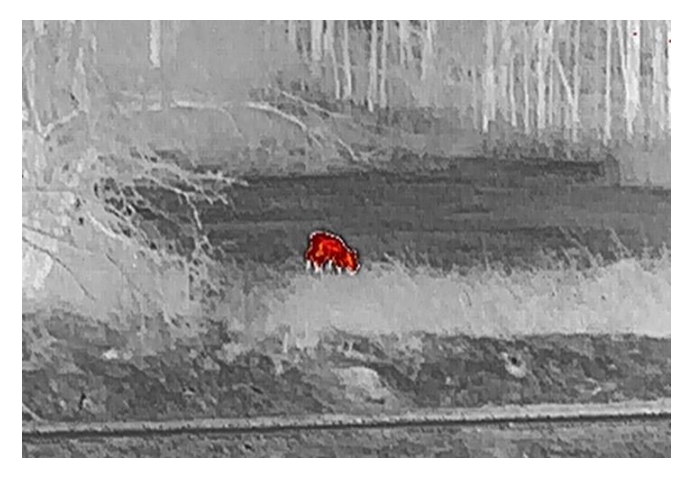

#### Fúzió

A magas hőmérséklettől az alacsonyig, a kép fehértől a sárgán, piroson és rózsaszínen át a liláig színeződik.

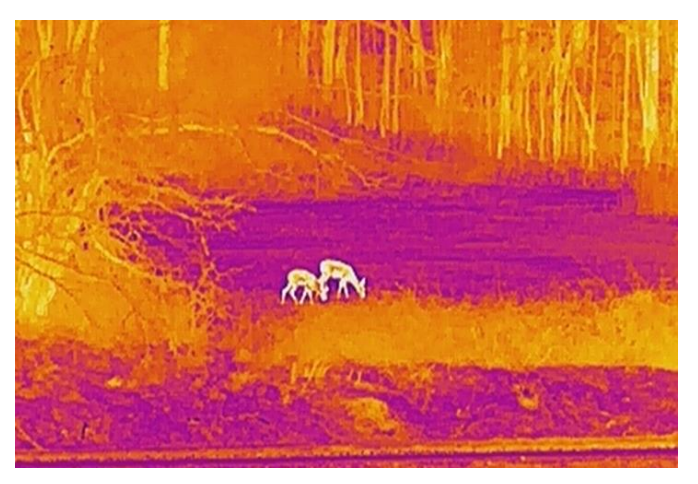

### 3.9 Kép-a-képben (PIP) mód beállítása

#### Lépések

- 1. Tartsa lenyomva a 📰 gombot a menü megnyitásához.
- 2. Nyomja meg az 💿 vagy a  $\mathcal{P}_{\pm}$  ikont a 📃 kiválasztásához.
- Nyomja meg a sombot a PIP mód be- vagy kikapcsolásához. A részletek a képernyő felső részén, középen jelennek meg.
- Tartsa lenyomva a is gombot a beállítások elmentéséhez, és kilépéshez.

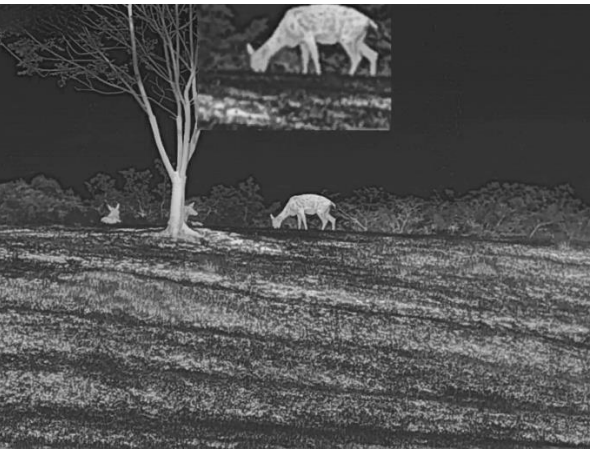

3-5. ábra: PIP mód beállítása

### i Megjegyzés

- Ha a PIP funkció be van kapcsolva, akkor a digitális nagyítási arány állításakor csak a PIP nézet nagyítódik ki.
- Az eszköz digitális zoomjának beállítása során a PIP nézet átmenetileg megjeleníti a zoomolás mértékét.

### 3.10 Digitális zoom beállítása

Ezzel a funkcióval nagyítható és kicsinyíthető a kép. Nyomja meg a P gombot az élő nézet felületén. Ekkor a digitális nagyítási arány 1×, 2×, 4× vagy 8× között változik.

### i Megjegyzés

A digitális zoom arány váltása során a kijelző bal oldali felületén megjelenik a tényleges nagyítás (Tényleges nagyítás = Lencse optikai nagyítása × Digitális nagyítási arány). Ha például a lencse optikai nagyítása 2,8× és a digitális nagyítási arány 2×, a tényleges nagyítás 5,6× lesz.

### 3.11 Homogénmező-korrekció (FFC)

Ezzel a funkcióval kijavíthatók a kijelző egyenlőtlenségei.

#### Lépések

1. Tartsa lenyomva a 📰 gombot a menü megnyitásához.

| 2. Lépjen a | 앎      | Speciális beállítások elemre, majd válassza a | <b>~</b> |
|-------------|--------|-----------------------------------------------|----------|
| Funkcióbeá  | llítás | <b>ok</b> lehetőséget.                        |          |

3. A <sup>[</sup>O] vagy *P*<sup>≜</sup> gomb megnyomásával válassza ki az <sup>[</sup>C] ikont, majd a <sup>[</sup>E] gombot megnyomva nyissa meg a beállítási felületet.

4. A <sup>[</sup>O] vagy a <sup>D</sup><sup>≜</sup> gombokkal váltogathat a homogénmező-kalibrálási (FFC) módok között.

- Manuális homogénmező-korrekció (FFC): Tartsa lenyomva a gombot a kijelző egyenlőtlenségeinek kijavításához.
- Automatikus homogénmező-korrekció: A készülék a kamera bekapcsolásakor automatikusan kalibrálja a homogén mezőt (FFC) a beállított ütemterv szerint.
- 5. Tartsa lenyomva a 📰 gombot a beállítások elmentéséhez, és kilépéshez.

### **i** Megjegyzés

A visszaszámlálás megkezdődik, mielőtt a készülék automatikusan végrehajtja a homogénmező-korrekciót (FFC).

### 3.12 Hibás képpontok kijavítása

A készülék képes kijavítani a képernyő nem megfelelően megjelenő, hibás képpontjait.

#### Lépések

- 1. Tartsa lenyomva a 📰 gombot a menü megnyitásához.
- Lépjen a Speciális beállítások elemre, majd válassza a Funkcióbeállítások lehetőséget.
- 3. A 💿 vagy 🔎 🖞 gombbal válassza ki a 回 ikont, majd a 📰

gombot megnyomva nyissa meg a beállítási felületet.

- 4. A 📰 gombbal válassza ki az X vagy Y tengelyt. Ha az X-tengelyt választja, a kurzor jobbra és balra mozog; ha az Y-tengelyt választja, a kurzor fel-le mozog.
- 5. A <sup>[</sup>O] vagy a *P*<sup>≜</sup> gombbal állítsa be a koordinátákat úgy, hogy a kurzor a hibás képponthoz kerüljön.
- 6. A 📰 gombot kétszer megnyitva kijavíthatja a hibás képpontot.
- Tartsa lenyomva a gombot a beállítások elmentéséhez, és kilépéshez.

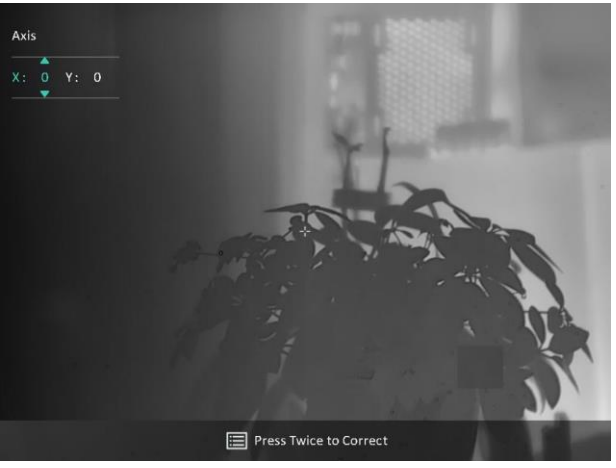

3-6. ábra: Hibás képpontok kijavítása

#### LI Megjegyzés

- A kiválasztott hibás képpont felnagyítható, és megjeleníthető a felület jobb alsó sarkában.
- Ha a képernyő OSD-je eltakarja a hibás képpontot, mozgassa a kurzort a hibás képpont eléréséhez. Ekkor az eszköz automatikusan tükrözi a megjelenítést.

# 4 Távolságmérés

A készülék képes bemérni a célpont és a megfigyelési hely közötti távolságot.

#### A kezdés előtt

Távolságmérés közben tartsa mozdulatlanul a kezét és testhelyzetét. Ellenkező esetben a mérés pontatlan lehet.

#### Lépések

- 1. Tartsa lenyomva a 📰 gombot a menü megnyitásához.
- 2. Lépjen a 🔡 Speciális beállítások elemre, majd nyomja meg a 应

vagy a 🔎 gombot a 🛷 kiválasztásához. Nyomja meg a 📰 gombot a beállítási felület megnyitásához.

- 3. Állítsa be a cél paramétereit.
  - Nyomja meg a P<sup>±</sup> gombot a beállítási felület megnyitásához. Nyomja meg a(z) vagy a(z) P<sup>±</sup> gombot a célpont kiválasztásához az alábbiak közül: Szarvas, Szürkefarkas, Barnamedve, Egyéni.

### **i** Megjegyzés

A beállítható magasságérték 0,1 és 9,0 között lehet.

- Tartsa lenyomva a gombot a beállítások elmentéséhez és a távolságmérési felületre való visszatéréshez.
- Igazítsa a felső jelölés közepét a célpont felső pereméhez, majd nyomja meg a gombot a megerősítéshez.
- Igazítsa az alsó jelölés közepét a célpont alsó pereméhez, majd nyomja meg a igombot a megerősítéshez.

#### Eredmény

A kép jobb felső sarkában látható a távolságmérés eredménye, illetve a célpont magassága.

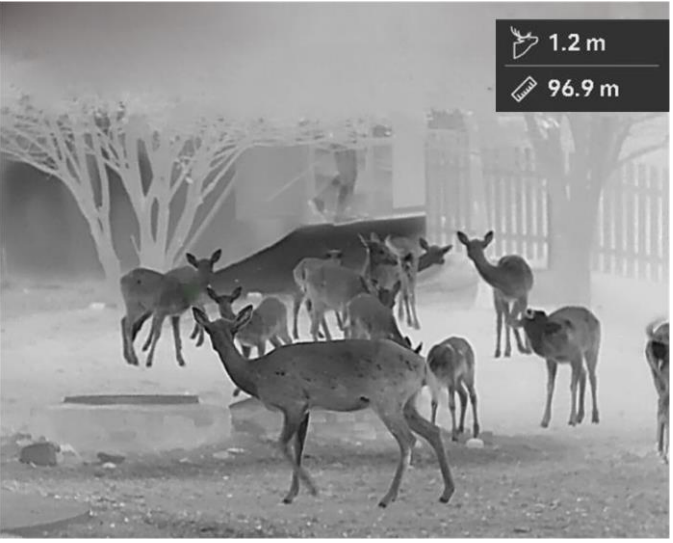

4-1. ábra: Mérési eredmények

# 5 Általános beállítások

### 5.1 OSD beállítása

Ezzel a funkcióval megjeleníthető vagy elrejthető az OSD-menü az élőkép felületen.

#### Lépések

- 1. Tartsa lenyomva a 📰 gombot a menü megnyitásához.
- 2. Lépjen a 🚼 Speciális beállítások elemre, majd válassza a 🛬 Funkcióbeállítások lehetőséget.
- Nyomja meg a <sup>[</sup> ] vagy a <sup>(</sup> ≫<sup>±</sup> gombot a <sup>[</sup> ] kiválasztásához, majd nyomja meg a <sup>[</sup> ] gombot az OSD-beállítási felület megnyitásához.
- 5. Tartsa lenyomva a 📰 gombot a mentéshez és kilépéshez.

#### **i** Megjegyzés

Ha kikapcsolja az **OSD**-t, élő nézet módban az OSD-információk egyáltalán nem fognak megjelenni.

### 5.2 Márkaembléma beállítása

Márkalogót adhat hozzá az élő nézet felülethez, a pillanatfelvételekhez és a videókhoz.

#### Lépések

- 1. Tartsa lenyomva a 📰 gombot a menü megnyitásához.
- Lépjen a Speciális beállítások elemre, majd válassza a Funkcióbeállítások lehetőséget.
- 3. Nyomja meg az 💿 vagy a  $\mathcal{P}$  ikont a  $\leq$  kiválasztásához.
- 4. Nyomja meg a 📰 gombot a **Márkaembléma** bekapcsolásához.
- 5. Tartsa lenyomva a 📰 gombot a beállítások elmentéséhez, és kilépéshez.

#### Eredmény

A márkaembléma a képernyő bal-alsó sarkában jelenik meg.

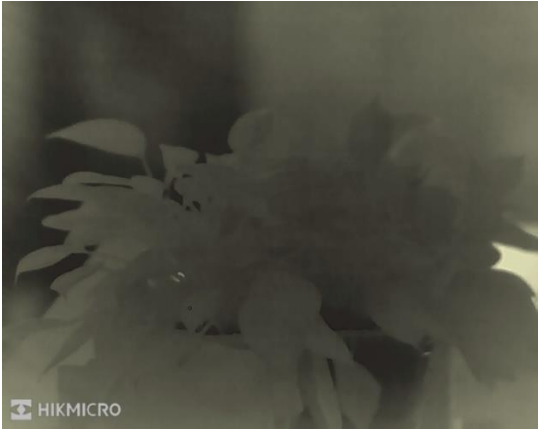

5-1. ábra: Márkaembléma kijelzése

### 5.3 Égésmegelőzés

Kerülje a közvetlen napfényt, és kapcsolja be a beégés-megelőző funkciót, hogy csökkentse az érzékelő hő okozta károsodásának kockázatát.

#### Lépések

- 1. Tartsa lenyomva a 📰 gombot a menü megnyitásához.
- 2. Lépjen a 🚼 Speciális beállítások elemre, majd válassza a 🛬 Funkcióbeállítások lehetőséget.
- 3. Nyomja meg az 💿 vagy a  $\mathcal{P}$  ikont a 🕚 kiválasztásához.
- 4. A funkció a 📰 gomb megnyomásával kapcsolható be vagy ki.
- 5. Tartsa lenyomva a 📰 gombot a beállítások elmentéséhez és a kilépéshez.

### 5.4 Képrögzítés és videó

### 5.4.1 Képrögzítés

Az élőkép felületen nyomja meg a 🙆 gombot képek rögzítéséhez.

#### **i** Megjegyzés

 Ha a rögzítés sikeres, az élőkép 1 másodpercig kimerevedik, a képernyőn pedig megjelenik egy üzenet.  A képek exportálását illetően tanulmányozza a *Fájlok exportálása* fejezetet.

#### 5.4.2 Hang beállítása

Ha bekapcsolja a hangfunkciót, a videó hanggal együtt lesz rögzítve. Ha a videó túl zajos, kikapcsolhatja ezt a funkciót.

#### Lépések

- 1. Tartsa lenyomva a 📰 gombot a menü megnyitásához.
- 2. Lépjen a 👫 Speciális beállítások elemre, majd nyomja meg a 💿

vagy a  $\mathcal{P}$  gombot a  $\square$  kiválasztásához.

- Nyomja meg a is ikont a funkció bekapcsolásához vagy kikapcsolásához.
- Tartsa lenyomva a is gombot a beállítások elmentéséhez és a kilépéshez.

#### 5.4.3 Videórögzítés

#### Lépések

1. A élőkép felületen tartsa lenyomva a 💿 gombot a felvétel indításához.

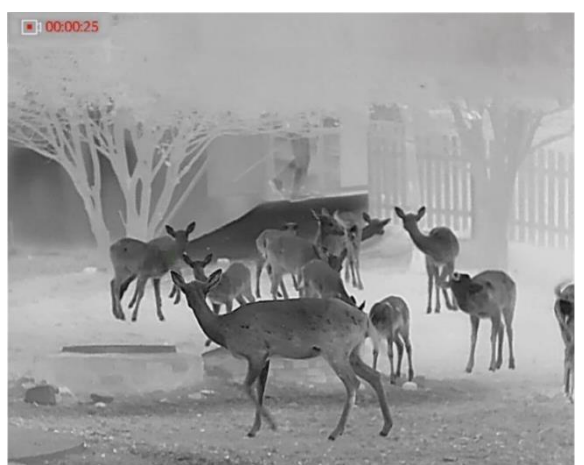

5-2. ábra: Felvétel indítása

- A képernyő bal-felső sarkában megjelenik a felvétel időtartama.
- Nyomja le újra, és tartsa lenyomva a og gombot a rögzítés leállításához.

### 5.5 Forrópont-követés

A készülék képes azonosítani a helyszín legmagasabb hőmérsékletű pontját, és megjelölni azt a képernyőn.

#### Lépések

- 1. Tartsa lenyomva a 📰 gombot a menü megnyitásához.
- Lépjen a Speciális beállítások elemre, majd nyomja meg a solution vagy a P<sup>±</sup> gombot a wiválasztásához.
- Nyomja meg a sombot a legmagasabb hőmérsékletű pont megjelöléséhez.

#### Eredmény

Ha a funkció be van kapcsolva, a legmagasabb hőmérsékletű pontban egy ÷ jelenik meg. A ÷ a helyszín változásával együtt mozog.

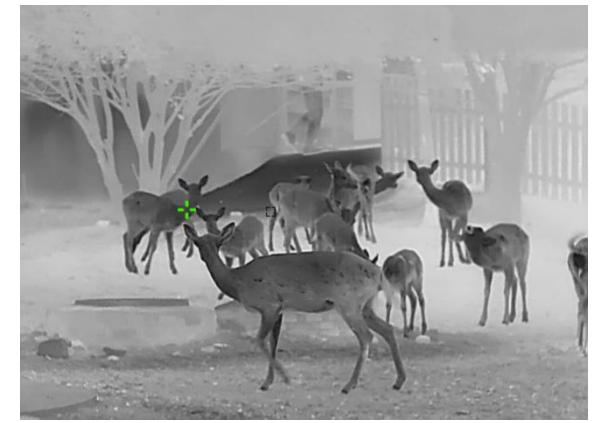

5-3. ábra: Forrópont-követés

### 5.6 Fájlok exportálása

#### 5.6.1 Fájlok exportálása a HIKMICRO Sight alkalmazással

A HIKMICRO Sight alkalmazással hozzáférhet a készüléken tárolt albumokhoz és exportálhatja a képeket a telefonra.

#### A kezdés előtt

Telepítse a HIKMICRO Sight alkalmazást a mobiltelefonra.

#### Lépések

- 1. Nyissa meg a HIKMICRO Sight alkalmazást és csatlakoztassa a készüléket az alkalmazáshoz. Lásd *Alkalmazás csatlakoztatása*.
- 2. Koppintson a **Médiafájlok** gombra a készüléken tárolt albumok

eléréséhez.

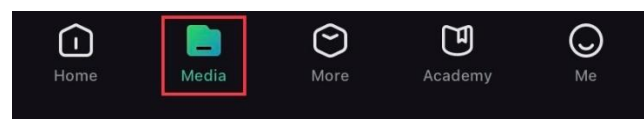

5-4. ábra: Hozzáférés a készüléken tárolt albumokhoz

- 3. Koppintson a **Helyi** vagy a **Készülék** gombokra a fotók és videók megtekintéséhez.
  - Helyi: A rögzített fájlokat megtekintheti az alkalmazásban.
  - Készülék: A jelenlegi készüléken tárolt fájlokat tekintheti meg.

### i Megjegyzés

Előfordulhat, hogy a fotók vagy videók nem jelennek meg a **Készülék** mappában. Pöccintsen lefele az oldal frissítéséhez.

4. A kiválasztáshoz koppintson a fájlra, majd koppintson a **Letöltés** opcióra a fájl helyi telefonalbumokba történő exportálásához.

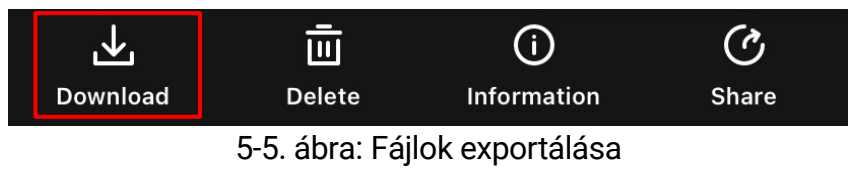

### LI Megjegyzés

- Lépjen a Saját fiók -> Részletek -> Felhasználói kézikönyv lehetőségre az alkalmazásban a műveletek részletes megtekintéséhez.
- A készüléken tárolt albumokhoz az élőkép felület bal-alsó sarkában lévő ikonra kattintva is hozzáférhet.
- Az exportálási művelet változhat az alkalmazás-frissítések függvényében. A valós alkalmazás-verziót tekintse vonatkozási alapnak.

### 5.6.2 Fájlok exportálása számítógép segítségével

Ezzel a funkcióval exportálhatók a rögzített képek és videók.

#### A kezdés előtt

Figyeljen arra, hogy a kábel csatlakoztatása közben a készülék legyen bekapcsolva.

#### Lépések

1. Tartsa lenyomva a 📰 gombot a menü megnyitásához.

- Lépjen a Speciális beállítások elemre, majd válassza a Funkcióbeállítások lehetőséget.
- 3. A <sup>[</sup> 2] vagy *P*<sup>±</sup> gomb megnyomásával válassza ki az <sup>[</sup> ikont, majd a <sup>[</sup> ] gombot megnyomva nyissa meg a beállítási felületet.
- Nyomja meg a or vagy a P<sup>≜</sup> gombot az USB flash meghajtó kiválasztásához.
- 5. Csatlakoztassa a készüléket a számítógéphez egy kábellel.

#### **i** Megjegyzés

Figyeljen arra, hogy a kábel csatlakoztatása közben a készülék legyen bekapcsolva.

- 6. Nyissa meg a fájlkezelőt a számítógépen és válassza ki az eszköz meghajtóját. A DCIM mappában keresse meg az exportálandó, a rögzítési év és hónap alapján elnevezett mappát. Például egy 2024 augusztusában rögzített videót vagy képet a DCIM -> 202408 mappában találhat meg.
- 7. Válassza ki, majd másolja át a kívánt fájlokat a számítógépre.
- 8. Válassza le az eszközt a számítógépről.

#### i Megjegyzés

- Ha a számítógéphez van csatlakoztatva, a készülék megjeleníti a képeket. A rögzítési, képernyőkép-készítési és hotspot funkciók azonban nem működnek.
- A számítógéphez történő első csatlakoztatáskor az illesztőprogram automatikusan telepítődik.

# 6 Rendszerbeállítások

### 6.1 Dátum beállítása

#### Lépések

- 1. Tartsa lenyomva a 📰 gombot a menü megnyitásához.
- Lépjen a Speciális beállítások elemre, majd válassza az 
   Általános beállítások lehetőséget.
- 3. A <sup>™</sup> vagy <sup>™</sup> gomb megnyomásával válassza ki az <sup>™</sup> ikont, majd a <sup>™</sup> gombot megnyomva nyissa meg a beállítási felületet.
- Tartsa lenyomva a is gombot a beállítások elmentéséhez és a kilépéshez.

### 6.2 Idő szinkronizálása

#### Lépés

- 1. Tartsa lenyomva a 📰 gombot a menü megnyitásához.
- Lépjen a Speciális beállítások elemre, majd válassza az Általános beállítások lehetőséget.
- 3. A <sup>™</sup> vagy <sup>™</sup> gomb megnyomásával válassza ki az <sup>™</sup> ikont, majd a <sup>™</sup> gombot megnyomva nyissa meg a beállítási felületet.
- 4. A(z) <sup>1</sup> vagy <sup>2</sup> gombbal válthatja át az óra rendszerét. 24 órás vagy 12 órás rendszer választható. Ha 12 órás rendszert választ, nyomja meg a(z) <sup>1</sup> gombot, majd a(z) <sup>1</sup> vagy a(z) <sup>2</sup> gombbal válassza ki a DE vagy DU lehetőséget.
- 5. A 📰 gombbal válassza ki az órát vagy a percet, majd a 应 vagy 🔎 🗄 gombbal módosítsa a számot.
- Tartsa lenyomva a is gombot a beállítások elmentéséhez és a kilépéshez.

### 6.3 Nyelv beállítása

Ez a funkció a készülék nyelvének beállítására szolgál.

#### Lépések

- 1. Tartsa lenyomva a 📰 gombot a menü megnyitásához.
- Lépjen a Speciális beállítások elemre, majd válassza az Általános beállítások lehetőséget.
- Válassza ki a kívánt nyelvet a <sup>[</sup>O] vagy a <sup>D</sup><sup>4</sup> gomb lenyomásával, majd megerősítéshez nyomja meg a <sup>[</sup>I] gombot.
- 5. Tartsa lenyomva a 📰 gombot a beállítások elmentéséhez és a kilépéshez.

### 6.4 Mértékegység beállítása

A távolságmérés mértékegysége igény szerint módosítható.

#### Lépések

- 1. Tartsa lenyomva a 📰 gombot a menü megnyitásához.
- Lépjen a Speciális beállítások elemre, majd válassza az Általános beállítások lehetőséget.
- 3. A <sup>™</sup> vagy <sup>™</sup> gomb megnyomásával válassza ki az <sup>™</sup> ikont, majd a <sup>™</sup> gombot megnyomva nyissa meg a beállítási felületet.
- 4. A(z) i vagy a  $\mathcal{P}$  gombbal állítsa be a kívánt mértékegységet.
- 5. Tartsa lenyomva a 📰 gombot a beállítások elmentéséhez és a kilépéshez.

### 6.5 CVBS-kimenet

A CVBS-kimenet a készülék hibamentesítésére szolgál. A részletek megtekintéséhez a készülék képernyője megjeleníthető a kijelzőn, illetve a kézi képernyőn is.

#### A kezdés előtt

Csatlakoztassa a készüléket és a kijelzőt egy USB-CVBS kábellel.

#### Lépések

- 1. Tartsa lenyomva a 📰 gombot a menü megnyitásához.
- Lépjen a Speciális beállítások elemre, majd válassza a Funkcióbeállítások lehetőséget.
- 3. Nyomja meg az 💿 vagy a  $\mathcal{P}$  ikont a 📋 kiválasztásához.
- 4. Nyomja meg a 📰 gombot a beállítási felület megnyitásához.
- Nyomja meg a <sup>[</sup><sup>O</sup>] vagy a <sup>O</sup><sup>±</sup> gombot és válassza az Analóg opciót a CVBS-kimenet bekapcsolásához.
- Tartsa lenyomva a is gombot a beállítások elmentéséhez és a kilépéshez.

```
Megjegyzés
```

A CVBS kábel nem része a csomagnak. Kérjük, vásárolja meg külön.

### 6.6 Diagnosztikai napló mentése

Ez funkció segít az eszköz működési naplóinak hibaelhárítási célból való összegyűjtésében és mentésében.

#### Lépések

- 1. Tartsa lenyomva a 📰 gombot a menü megnyitásához.
- Lépjen a Speciális beállítások elemre, majd válassza az 
   Általános beállítások lehetőséget.
- A ion vagy P<sup>+</sup> gombbal válassza ki a gombbal engedélyezze a funkciót. Az eszköz megkezdi az eszköznapló gyűjtését és rögzítését.
- Nyomja meg a(z) is gombot a funkció letiltásához a diagnosztikai naplózás befejeztét követően.

#### **i** Megjegyzés

- A diagnosztikai napló letiltását követően megjelenik a felületen egy üzenet, amely jelzi a diagnosztikai naplógyűjtés folyamatának előrehaladását. A művelet nem szakítható meg. A naplógyűjtés folyamatának befejezését követően az üzenet eltűnik.
- Ha a exportálni kívánja a naplókat a szakembereknek való továbbítás céljából, nyissa meg a számítógép meghajtóját, majd másolja át az eszköz gyökérkönyvtárának napló mappájából a .tar.gz kiterjesztésű

fájlt. Lásd *Fájlok exportálása számítógép segítségével*.

### 6.7 Eszközinformációk megtekintése

#### Lépések

- 1. Tartsa lenyomva a 📰 gombot a menü megnyitásához.
- Lépjen a Speciális beállítások elemre, majd válassza az 
   Általános beállítások lehetőséget.
- A i province service service serv
- 4. Tartsa lenyomva a 📰 gombot a beállítások elmentéséhez és a kilépéshez.

### 6.8 Eszköz visszaállítása

Ez a funkció visszaállítja az eszköz alapbeállításait, többek között a fényerőre, a kontrasztra és a PIP-re vonatkozóan.

#### Lépések

- 1. Tartsa lenyomva a 📰 gombot a menü megnyitásához.
- Lépjen a Speciális beállítások elemre, majd válassza az 
   Általános beállítások lehetőséget.
- Nyomja meg az <sup>(</sup>©) vagy a *P*<sup>(</sup> ikont a <sup>(</sup> ) kiválasztásához.
   Nyomja meg a <sup>(</sup>) gombot a készülék alapértelmezett beállításainak visszaállításához, a rendszerüzenetnek megfelelően.

### 6.9 Eszköz visszaállítása

Ez a funkció töröl minden tartalmat és beállítást, többek között az alapbeállításokat, a tárhelyet és a hotspot jelszót.

#### Lépések

1. Tartsa lenyomva a 📰 gombot a menü megnyitásához.

- 2. Lépjen a 🔐 Speciális beállítások elemre, majd válassza az 💿 Általános beállítások lehetőséget.
- Nyomja meg az <sup>(</sup>©) vagy a <sup>(</sup>P<sup>±</sup>) ikont a <sup>(</sup>⊆) kiválasztásához.
   Nyomja meg a <sup>(</sup>≡) gombot a készülék alapértelmezett beállításainak visszaállításához, a rendszerüzenetnek megfelelően.

Monokuláris hőkamera - Felhasználói kézikönyv

# 7 Gyakran ismételt kérdések

### 7.1 Miért villog rendellenesen a töltésjelző lámpa?

Ellenőrizze a következőket.

- Bizonyosodjon meg, hogy a készüléket szabványos hálózati adapterről tölti, és a töltési hőmérséklet 0 °C (32 °F) felett van.
- Kikapcsolt állapotban töltse a készüléket.

### 7.2 Miért nem világít a működésjelző lámpa?

Ellenőrizze a készülék akkumulátorának töltöttségi szintjét. Ellenőrizze újra a működésjelzőt, miután 5 percig töltötte az akkut.

### 7.3 Nem tiszta a kép, hogyan állítsam be?

Állítsa be a dioptriabeállító gyűrűt vagy a fókuszgyűrűt úgy, hogy a kép tiszta legyen. Lásd: *Dioptria beállítása* vagy *Fókusz beállítása*.

# 7.4 Sikertelen kép- vagy videórögzítés. Mi lehet az oka?

Ellenőrizze a következőket.

- A készülék csatlakoztatva van a számítógéphez? A rögzítés kikapcsolt állapotra van állítva?
- Megtelt a tárhely?
- Alacsony az akkumulátor töltöttségi szintje?

# 7.5 Miért nem találja meg a számítógép a készüléket?

Ellenőrizze a következőket.

- A készülék a mellékelt USB-kábellel van csatlakoztatva a számítógéphez?
- Amennyiben másik USB-kábelt használ, arra figyeljen, hogy ne legyen 1

méternél hosszabb.

 Ellenőrizze, hogy a készülék USB-csatlakozási módja USB flash meghajtó módra van-e beállítva.

# Jogi információk

© Hangzhou Microimage Software Co., Ltd. Minden jog fenntartva.

#### A kézikönyvvel kapcsolatos tudnivalók

A jelen kézikönyv a termék használatával és kezelésével kapcsolatos utasításokat tartalmaz. Az itt szereplő képek, diagramok, ábrák és minden további információ csupán leírásként és magyarázatként szolgál. A kézikönyvben szereplő információk a firmware-frissítések és egyéb okok miatt előzetes értesítés nélkül változhatnak. A kézikönyv legújabb verzióját a HIKMICRO webhelyén találja (www.hikmicrotech.com/).

A kézikönyvet a termékkel kapcsolatos támogatáshoz megfelelő képesítéssel rendelkező szakemberek támogatásával és útmutatásával együtt használja.

#### Védjegynyilatkozat

A C HIKMICRO és az egyéb HIKMICRO-védjegyek és -logók a

HIKMICRO tulajdonát képezik különféle joghatóságokban.

Az említett egyéb védjegyek és logók a megfelelő tulajdonosok tulajdonát képezik.

#### JOGI NYILATKOZAT

EZT A KÉZIKÖNYVET, VALAMINT A BENNE SZEREPLŐ TERMÉKET ANNAK HARDVER-, SZOFTVER-ÖSSZETEVŐIVEL ÉS FIRMWARE-ÉVEL EGYÜTT "EREDETI FORMÁBAN" BIZTOSÍTJUK, "BELEÉRTVE AZOK ÖSSZES ESETLEGES HIBÁJÁT". A HIKMICRO NEM VÁLLAL SEM KIFEJEZETT, SEM TÖRVÉNY ÁLTAL VÉLELMEZETT JÓTÁLLÁST TÖBBEK KÖZÖTT – DE NEM KORLÁTOZVA – A TERMÉK ÉRTÉKESÍTHETŐSÉGÉRE. MEGFELELŐ MINŐSÉGÉRE, VALAMINT ADOTT CÉLRA VALÓ ALKALMASSÁGÁRA. A TERMÉKET KIZÁRÓLAG SAJÁT FELELŐSSÉGÉRE HASZNÁLHATJA. A HIKMICRO SEMMILYEN ESETBEN SEM VÁLLAL FELELŐSSÉGET ÖN FELÉ SEMMILYEN KÜLÖNLEGES, KÖVETKEZMÉNYES, JÁRULÉKOS VAGY KÖZVETETT KÁRÉRT, BELEÉRTVE TÖBBEK KÖZÖTT A TERMÉK HASZNÁLATÁVAL ÖSSZEFÜGGÉSBEN AZ ÜZLETI HASZON ELVESZTÉSÉBŐL, AZ ÜZLETMENET MEGSZAKADÁSÁBÓL, VALAMINT AZ ADATOK VAGY DOKUMENTUMOK ELVESZTÉSÉBŐL EREDŐ KÁROKAT. TÖRTÉNJEN EZ SZERZŐDÉSSZEGÉS VAGY KÁROKOZÁS (BELEÉRTVE A GONDATLANSÁGOT) EREDMÉNYEKÉNT, MÉG AKKOR SEM, HA A

HIKMICRO VÁLLALATOT TÁJÉKOZTATTÁK AZ ILYEN KÁROK BEKÖVETKEZÉSÉNEK LEHETŐSÉGÉRŐL.

ÖN TUDOMÁSUL VESZI, HOGY AZ INTERNET TERMÉSZETÉBŐL FAKADÓAN KOCKÁZATOKAT REJT, ÉS A HIKMICRO SEMMILYEN FELELŐSSÉGET NEM VÁLLAL A RENDELLENES MŰKÖDÉSÉRT, A SZEMÉLYES ADATOK KISZIVÁRGÁSÁÉRT VAGY MÁS OLYAN KÁROKÉRT, AMELYEKET KIBERTÁMADÁSOK, HACKERTÁMADÁSOK, VÍRUSFERTŐZÉSEK VAGY MÁS INTERNETES BIZTONSÁGI VESZÉLYEK OKOZTAK; A HIKMICRO AZONBAN KÉRÉSRE IDŐBEN MŰSZAKI TÁMOGATÁST NYÚJT.

ÖN ELFOGADJA, HOGY EZT A TERMÉKET KIZÁRÓLAG A VONATKOZÓ TÖRVÉNYI ELŐÍRÁSOK BETARTÁSÁVAL HASZNÁLJA. ÉS HOGY A VONATKOZÓ TÖRVÉNYEKNEK MEGFELELŐ HASZNÁLAT KIZÁRÓLAG AZ ÖN FELELŐSSÉGE. KÜLÖNÖSKÉPPEN AZ ÖN FELELŐSSÉGE. HOGY A TERMÉK HASZNÁLATA SORÁN NE SÉRTSE HARMADIK FÉL JOGAIT, BELEÉRTVE. DE NEM KORLÁTOZVA A NYILVÁNOSSÁGRA. SZELLEMI TULAJDONRA, ADATOK VÉDELMÉRE ÉS EGYÉB SZEMÉLYES ADATOKRA VONATKOZÓ JOGOKAT. TILOS A TERMÉKET ILLEGÁLIS VADÁSZATRA. MAGÁNÉLET MEGSÉRTÉSÉRE VAGY BÁRMILYEN MÁS, TÖRVÉNYTELEN VAGY A KÖZÉRDEKET SÉRTŐ CÉLRA HASZNÁLNI. A TERMÉKET NEM HASZNÁLHATJA TILTOTT CÉLRA. BELEÉRTVE A TÖMEGPUSZTÍTÓ FEGYVEREK FEJLESZTÉSÉT VAGY GYÁRTÁSÁT, A VEGYI VAGY BIOLÓGIAI FEGYVEREK FEJLESZTÉSÉT VAGY GYÁRTÁSÁT. VALAMINT BÁRMILYEN. ROBBANÁSVESZÉLYES VAGY NEM BIZTONSÁGOS NUKLEÁRIS HASADÓANYAG-CIKLUSSAL KAPCSOLATOS TEVÉKENYSÉGET. ILLETVE EMBERI JOGI VISSZAÉLÉSEKET TÁMOGATÓ MÓDON TÖRTÉNŐ FELHASZNÁLÁST.

HA A JELEN KÉZIKÖNYV ÉS A HATÁLYOS TÖRVÉNY KÖZÖTT ELLENTMONDÁS TAPASZTALHATÓ, AKKOR AZ UTÓBBI A MÉRVADÓ.

# Szabályozással kapcsolatos információk

Ezek a cikkelyek kizárólag a megfelelő jelt vagy információt viselő termékekre vonatkoznak.

#### EU meafelelőségi nvilatkozat

| •                | 5 7                                                                                                    |
|------------------|----------------------------------------------------------------------------------------------------|
| $( \mathbf{F} )$ | Ez a termék és a mellékelt tartozékai (ha vannak) a "CE"<br>jelzést viselik, így megfelelnek a 2014/30/EU (EMCD), a |
|                  | 2014/35/EU (LVD) és a 2011/65/EU (RoHS) és a                                                                        |
|                  | 2014/53/EU irányelvben felsorolt harmonizált európai szabványoknak.                                                 |
|                  | A Hangzhou Microimage Software Co. 1td. ezennel                                                                     |
|                  | kijelenti, hogy ez az eszköz (lásd a címkén) megfelel a                                                             |
|                  | 2014/53/EU irányelvnek.                                                                                             |
|                  | Az EU-megfelelőségi nyilatkozat teljes szövege a következő weboldalon érhető el:                                    |
|                  | https://www.hikmicrotech.com/en/support/download-                                                                   |
|                  | center/declaration-of-conformity/                                                                                   |
|                  | Frekvenciasávok és teljesítmény (CF-jelöléshez)                                                                     |
|                  | Az alábbi rádióberendezésre érvényes frekvenciasávok és a                                                           |
|                  | leadott teljesítmény (sugárzott és/yagy vezetett) névleges                                                          |
|                  | határértékei a következők:                                                                                          |
|                  | Wi-Fi 2.4 GHz (2.4 GHz - 2.4835 GHz), 20 dBm                                                                        |
|                  | Ha az eszközhöz nincs mellékelye tánadanter használion                                                              |
|                  | minősített gyártó által készített tánadantert. A tánellátással                                                      |
|                  | szembeni részletes követelmények a termék műszaki                                                                   |
|                  | adataiban yannak faltiintetye                                                                                       |
|                  | duataisan vannak reituntetve.                                                                                       |
|                  | Ha az eszközílőz miles mellekelve akkultulától vagy elem,                                                           |
|                  |                                                                                                    |
|                  | vagy elemet. Az akkumulatorrai szembeni reszletes                                                                   |
|                  | Kovetelmenyek a termek muszaki adatalban vannak                                                                     |
| ,                | feltuntetve.                                                                                                    |
|                  | 2012/19/EU irányelv (WEEE irányelv): Az ilyen jelzéssel                                                             |
|                  | ellátott termékeket nem lehet szelektálatlan kommunális                                                             |
| XX               | hulladékként kiselejtezni az Európai Unióban. A megfelelő                                                           |
| ∕┢─थ∖            | újrahasznosítás érdekében vigye vissza ezt a terméket helyi                                                         |
|                  | forgalmazóhoz, amikor új, egyenértékű berendezést                                                                   |
|                  |                                                                                                    |

vásárol, vagy adja le a kijelölt gyűjtőhelyeken. A további információkat lásd itt: www.recyclethis.info

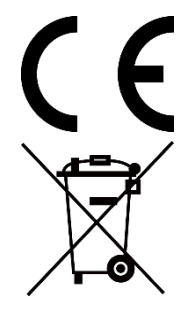

(EU) 2023/1542 rendelet (akkumulátorokra vonatkozó rendelet): Ez a termék akkumulátort tartalmaz, és megfelel az (EU) 2023/1542 rendeletnek. Az akkumulátort az Európai Unió területén belül nem lehet szelektálatlan kommunális hulladékként kiselejtezni. A termékdokumentációban további információkat talál az akkumulátorról. Az akkumulátor ezzel a jelzéssel van ellátva. A jelzésen megtalálhatók lehetnek a kadmiumot (Cd) vagy ólmot (Pb) jelző betűjelek. A megfelelő újrahasznosítás érdekében vigye vissza az akkumulátort a forgalmazóhoz, vagy juttassa el egy kijelölt gyűjtőhelyre. További információért keresse fel az alábbi honlapot: www.recyclethis.info.

## Szimbólumok jelentése

A jelen dokumentumban található szimbólumok a következőket jelentik.

| Szimbólum               | Leírás                                                                                                    |  |
|-------------------------|----------------------------------------------------------------------------------------------------|--|
| <b>i</b> Megjegyzés     | További információkat tartalmaz, melyek<br>kiemelik, vagy kiegészítik az alapszöveg fontos<br>részeit.                                                                                       |  |
| <b>A</b> Figyelmeztetés | Potenciálisan veszélyes helyzetet jelöl, amelyet<br>ha nem kerülnek el, az eszköz megsérülhet, az<br>adatok elveszhetnek, a teljesítmény csökkenhet,<br>vagy váratlan eredmények adódhatnak. |  |
| 🕂 Veszély               | Magas kockázatú veszélyt jelöl, amelyet ha nem<br>kerülnek el, halálhoz vagy súlyos sérüléshez<br>vezethet.                                                                                  |  |

## Biztonsági utasítások

Ezen utasítások célja annak biztosítása, hogy a felhasználó a terméket megfelelően tudja használni a veszély vagy a vagyoni károk elkerülése érdekében. Kérjük, használat előtt figyelmesen olvassa el az összes biztonsági információt.

#### Szállítás

- Szállítás alkalmával tartsa a terméket az eredeti vagy ahhoz hasonló csomagolásban.
- Minden csomagolóanyagot őrizzen meg a későbbi felhasználás érdekében. Hiba esetén az eredeti csomagolásában kell a készüléket visszaküldenie a gyártónak. Az eredeti csomagolástól eltérő csomagolás a termék sérülését okozhatja. A vállalat ez esetben nem vállal semmilyen felelősséget.
- Ne ejtse le és ne tegye ki ütődésnek a készüléket. Tartsa távol a készüléket a mágneses zavarforrásoktól.

#### Tápellátás

- Amennyiben a készülék csomagja tartalmaz hálózati adaptert, kizárólag a mellékelt adaptert használja. Ha a csomag nem tartalmaz hálózati adaptert, bizonyosodjon meg, hogy a használt hálózati adapter vagy más tápegységek megfelelnek a korlátozott áramforrásokra vonatkozó előírásoknak. A tápegység teljesítményének paraméterei a termék címkéjén találhatók.
- Ellenőrizze, hogy a tápcsatlakozó stabilan van-e csatlakoztatva a konnektorhoz.
- NE csatlakoztasson több készüléket egy hálózati adapterre, hogy elkerülje a túlterhelés okozta túlmelegedést vagy tűzveszélyt.

#### Akkumulátor

- A készülék 18650-es típusú, külső, újratölthető akkumulátorral működik, amelynek mérete 19 mm × 70 mm. Az akkumulátor névleges feszültsége 3,6 V DC, a kapacitása pedig 3200 mAh.
- Az akkumulátor hosszú távú tárolásakor az akkumulátor minőségének biztosítása érdekében ellenőrizze fél évente, hogy az teljesen fel van-e töltve. Ellenkező esetben rongálódás következhet be.
- VIGYÁZAT: Az akkumulátor nem megfelelő típusúra cserélése robbanásveszélyt idézhet elő.
- Az akkumulátor nem megfelelő típussal történő helyettesítése hatástalanná tehet egy biztonsági berendezést (például bizonyos típusú

lítiumion-akkumulátorok esetében).

- TILOS az akkumulátort tűzbe vagy forró sütőbe tenni, illetve az akkumulátort összezúzni vagy szétvágni, mert ez robbanáshoz vezethet.
- Tilos az elemet rendkívül magas környezeti hőmérsékletnek kitenni, mert ez robbanást, illetve gyúlékony folyadék vagy gáz szivárgását idézheti elő.
- Tilos az elemet rendkívül alacsony légnyomásnak kitenni, mert ez robbanást, illetve gyúlékony folyadék vagy gáz szivárgását okozhatja.
- A használt akkumulátorok hulladékkezelésekor kövesse az utasításokat.
- Ügyeljen arra, hogy töltés közben az akkumulátortöltő 2 méteres körzetén belül ne legyenek éghető anyagok.
- Tartsa az akkumulátort gyermekektől TÁVOL.
- NE nyelje le az akkumulátort, hogy elkerülje a vegyi égési sérüléseket.
- Nem megfelelő méretű akkumulátorok nem szerelhetők be, és ugyanakkor rendellenes leállást okozhatnak.
- Kérjük, szükség esetén a gyártó által javasolt típusú akkumulátort szerezzen be.
- A felhasználók által vásárolt akkumulátoroknak meg kell felelniük az akkumulátorok biztonságára vonatkozó nemzetközi szabványoknak (pl. EN/IEC-szabványok).
- A beépített akkumulátor nem vehető ki. Kérjük, forduljon a gyártóhoz, ha javítás szükséges.
- Figyeljen arra, hogy az akkumulátor hőmérséklete töltés közben legyen 0 °C és 45 °C között.
- NE helyezze az akkumulátort tartalmazó eszközt hőforrás vagy nyílt láng közelébe. Óvja a közvetlen napsütéstől.
- Ez a termék gombelemet tartalmaz. A gombelem lenyelés esetén már 2 órán belül súlyos belső marási sérülést, vagy akár halált is okozhat.
- Ha az elemtartó rekesz nem záródik megfelelően, ne használja a terméket, és gyermekektől tartsa elzárva.
- Az elem lenyelésének vagy más testnyílásba helyezésének gyanúja esetén azonnal orvosi ellátást kell kérni.
- Ez a készülék nem használható olyan helyen, ahol gyermekek lehetnek jelen.

#### Karbantartás

- Ha a termék NEM működik megfelelően, forduljon a kereskedőhöz vagy a legközelebbi szervizközponthoz. Nem vállalunk felelősséget az illetéktelen javításból vagy karbantartásból eredő károkért.
- Győződjön meg róla, hogy az eszköz szakemberek általi szétszerelése

és javítása előtt az eszközt áramtalanították.

- Törölje le a készüléket egy tiszta ruhával és kis mennyiségű etanollal, ha szükséges.
- Ha a készüléket nem a gyártó által meghatározott módon használja, a védelem szintje csökkenhet.
- A karcolódás elkerülése érdekében tisztítsa a lencsét puha, száraz kendővel vagy tisztítópapírral.

#### Használati környezet

- Bizonyosodjon meg, hogy a használati környezet megfelel a készülék előírásainak. Az üzemi hőmérséklet -30 °C és 55 °C között, az üzemi páratartalom 5% és 95% között lehet.
- NE TEGYE ki a készüléket erős elektromágneses sugárzásnak vagy poros környezetnek.
- NE IRÁNYÍTSA az objektívet a Nap vagy más erős fényforrás irányába.
- A készüléket száraz és jól szellőző környezetben helyezze el.
- Ne szerelje a készüléket rezgő felületre, vagy olyan helyre, ahol rázkódás érheti (ellenkező esetben a készülék károsodhat).

#### Vészhelyzet

Ha a készülék füstöt, furcsa szagot vagy zajt bocsát ki, azonnal kapcsolja ki, húzza ki a tápkábelt, majd forduljon a szervizközponthoz.

#### KORLÁTOZOTT JÓTÁLLÁS

A termék jótállási szabályzatához olvassa be a QR-kódot.

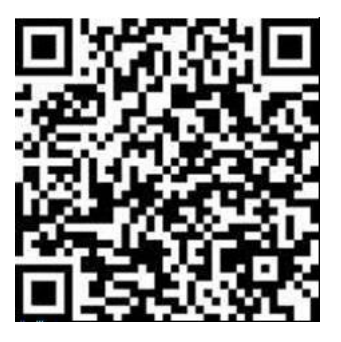

#### A gyártó címe

313-as szoba, B egység, 2-es épület, 399 Danfeng Road, Xixing alkerület, Binjiang kerület, Hangzhou, Zhejiang 310052, Kína

Hangzhou Microimage Software Co., Ltd.

MEGFELELŐSÉGI MEGJEGYZÉS: A termográfiás sorozat termékeire exportszabályozás vonatkozhat különböző régiókban és országokban, pl. az Egyesült Államokban, az Európai Unióban, az Egyesült Királyságban és/vagy a wassenaari egyezmény más tagországaiban. Ha a termográfiás sorozat termékeit különböző országok közt szeretné szállítani, exportálni vagy újraexportálni, tájékozódjon a szükséges exportengedélyekről és követelményekről egy jogi vagy megfelelőségi szakértőnél, vagy a helyi hatóságoknál.

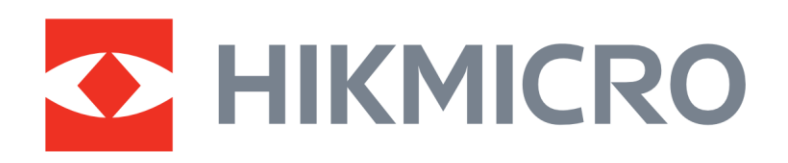

Hikmicro Hunting.Global

O Hikmicro Hunting.Global

HIKMICRO Outdoor

www.hikmicrotech.com

in. HIKMICRO

Support@hikmicrotech.com UD39584B